## **Fueling Point Price Change**

To access Fueling Point Price Change screen, go to Meter Billing > Fueling Point Price Change and click New or open existing record.

| Fueling Point Price Change |                 |                           |             |                  |             |       |        |
|----------------------------|-----------------|---------------------------|-------------|------------------|-------------|-------|--------|
| New Open Refresh Report •  |                 |                           |             |                  |             |       |        |
| Fueling Point Price Change |                 |                           |             |                  |             |       |        |
| B View Q Filter (F3) 6 n   | ecord(s)        |                           |             |                  |             |       |        |
| Customer Name              | Customer Number | Customer Location         | Date        | Fueling Point    | Product No  | Price | Billed |
| Apple Spice Sales          | 0001005004 Fu   | eling Point Price Change  |             | ~ □ ×            | MB-Item 001 | 10.00 |        |
| Apple Spice Sales          | 0001005004 N    |                           |             |                  | MB-Item 002 | 20.00 |        |
| Apple Spice Sales          | 0001005004      | Details                   |             |                  | MB-Item 001 | 10.00 |        |
| Apple Spice Sales          | 0001005004      |                           | Data        |                  | MB-Item 002 | 20.00 |        |
| Apple Spice Sales          | 0001005004      | Sustomer Location         | ♥ Date      |                  | MB-Item 001 | 10.00 |        |
| Apple Spice Sales          | 0001005004      |                           |             | 5.3              | MB-Item 002 | 15.00 |        |
|                            |                 | + Insert X Remove 35 View | Filter (F3) | Price Billeri    |             |       |        |
|                            |                 |                           |             | 0.00             |             |       |        |
|                            |                 |                           |             |                  |             |       |        |
|                            |                 |                           |             |                  |             |       |        |
|                            | ?               | t⊡ 0 ⊠ Ready              | 14          | Page 1 of 1 b bi |             |       |        |

Customer : Select customer from combo box

Customer Location : Select customer location from combo box

Date : Enter valid date or select from Date Picker

## Grid Details:

Fueling Point : Enter fueling point on the text field

Product No : Enter Item name on the text field

Price : Enter numeric value on the text field

Billed : Field is disabled by default

## Pages

- How to Create Fueling Point Price Change
  How to Delete Fueling Point Price Change
  How to Delete Fueling Point Price Change line item